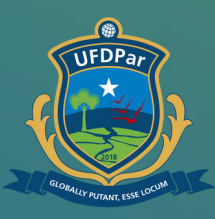

Universidade ederal do Delta do Parnaíba

## Tutorial para público externo -Solicitar acesso à rede Wi-fi

#### FLUXO PARA O PÚBLICO EXTERNO SOLICITAR ACESSO À REDE WI-FI:

1

No seu navegador digite o endereço: cadastro.ufpi.br

3

#### **PASSO A PASSO :**

Abrirá a página onde deve informar todos os dados solicitados. Em seguida, clique em todos os campos autorizando o acesso para cadastrar.

> Logo após, digite o site **cs.ufdpar.edu.br** e faça login **pela sua cont<u>a do GOV.</u>**

4

2

Ao entrar na página inicial da central de serviços, abra um chamado para PROTIC e aguarde a confirmação para se conectar.

# Second Second

#### No seu navegador digite o endereço: cadastro.ufpi.br

## Passo 02

| e 🛃 Maps 🌚 Noticias | B <sub>R</sub> Traduzir                                                                                                    |                                                                                                    |                                                                                             |  |
|---------------------|----------------------------------------------------------------------------------------------------|----------------------------------------------------------------------------------------------------|---------------------------------------------------------------------------------------------|--|
| L                   |                                                                                                    |                                                                                                    |                                                                                             |  |
|                     | SUPERINTENDÊNCIA DE TECNOL                                                                                                    | OGIA DA INFORMAÇÃO                                                                                                    | 😂 Esqueci minha senha 🛛 🖷                                                                   |  |
|                     | ATENÇÃO!!<br>Não utilize CPF de terceiros. O número do CPF cadastrado<br>documentos públicos ou particultares constitui crime de falsid<br>Brasileiro. | deve pertencer ao próprio usuário, pois não será possível alterá-lo p<br>Bade ideológica, podendo ser punivel com muita e reclusão de no mi | steriormente. A inserção de declaração fatisa em<br>imo um ano de acordo com o Código Penal |  |
| -                   | NOME                                                                                                    | CPF/LOGIN RG                                                                                                    | TELEFONE                                                                                    |  |
|                     |                                                                                                    |                                                                                                    |                                                                                             |  |
|                     | EMAIL VINCULO                                                                                                    | SETOR                                                                                                    |                                                                                             |  |
|                     | SENHA                                                                                                    | CONFIRMAR SENHA                                                                                                    |                                                                                             |  |
|                     |                                                                                                    |                                                                                                    |                                                                                             |  |
| -                   | Minimo de seis (6) digitos                                                                                                    |                                                                                                    |                                                                                             |  |
| -                   | Aceito as condições do serviço     LEIA O TERMO AQUI                                                                                                   | <ul> <li>Declaro que todas as informações acima são verdadeiras.</li> </ul>                                                                 |                                                                                             |  |
|                     | Não sou um robô                                                                                                    |                                                                                                    |                                                                                             |  |
| -                   |                                                                                                    | CADASTRAR                                                                                                    |                                                                                             |  |
|                     |                                                                                                    |                                                                                                    |                                                                                             |  |
|                     | © STI - UFPI 2018                                                                                                    |                                                                                                    |                                                                                             |  |
|                     |                                                                                                    |                                                                                                    |                                                                                             |  |
|                     |                                                                                                    |                                                                                                    |                                                                                             |  |

#### Para conseguir o acesso, insira os dados solicitados

## Recomendações

| אוווווווט טע אנוג (ס) טעווטא   |                                                         |
|--------------------------------|---------------------------------------------------------|
| Aceito as condições do serviço | Declaro que todas as informações acima são verdadeiras. |
| Não sou um robô                |                                                         |
|                                | CADASTRAR                                               |
|                                |                                                         |
| Aceito as condições do serviço | Declaro que todas as informações acima são verdadeiras. |
| Viaco sou um robô              |                                                         |
|                                | CADASTRAR                                               |
|                                |                                                         |

A seguir, se estiver de acordo com as condições do serviço e declarar todas informações verdadeiras, selecione para confirmar.

Faça a verificação em "Não sou um robô" e clique em "Cadastrar". Aguarde aprovação para então acessar. Confira no seu e-mail.

### Passo 03

- Cs.ufdpar.edu.br
- S Central de Serviços UFDPar Login cs.ufdpar.edu.br
- Q cs.ufdpar.edu.br Pesquisa do Google

#### No seu navegador digite o endereço: cs.ufdpar.edu.br

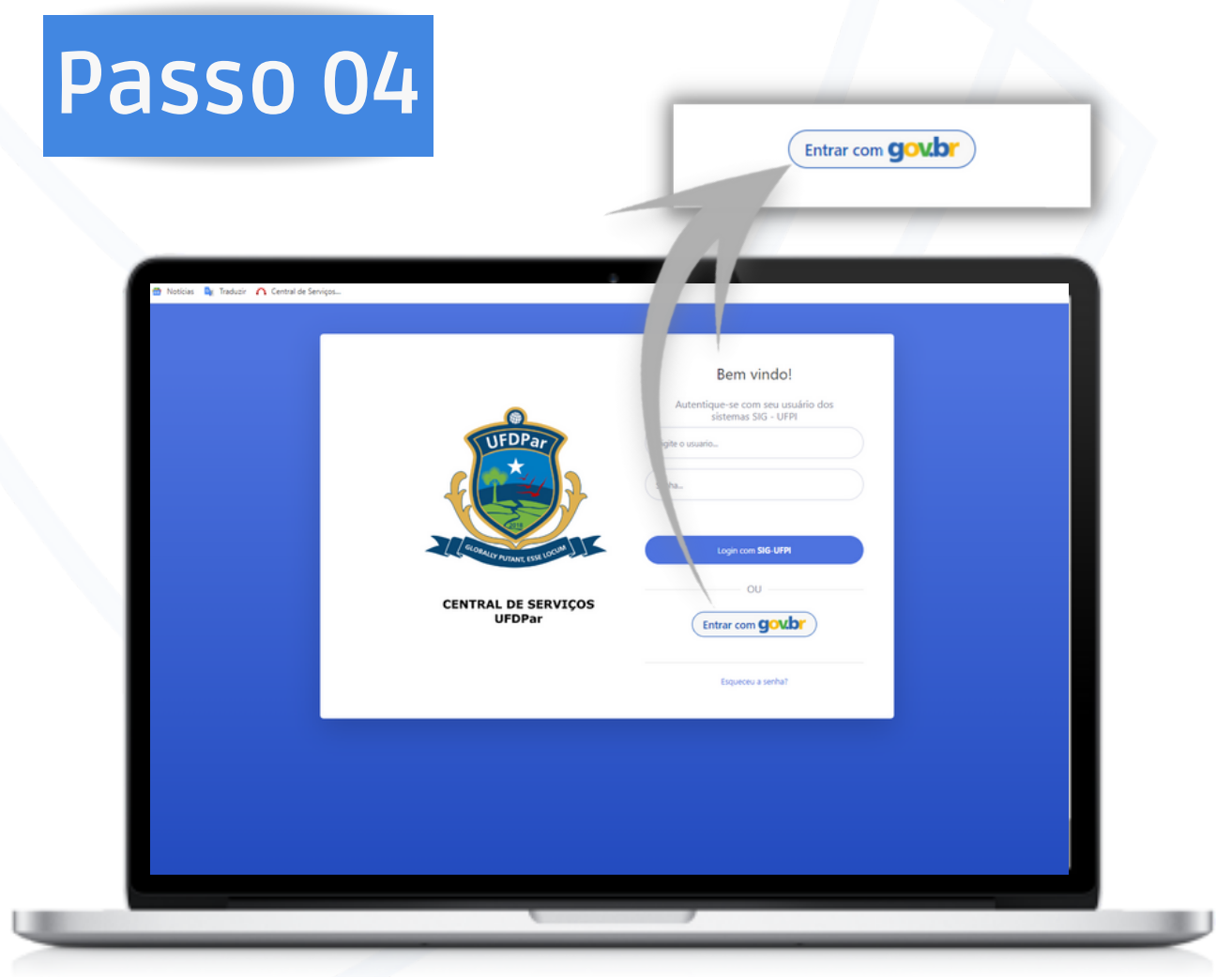

#### Para conseguir o acesso, é necessário entrar na sua conta do GOV.br

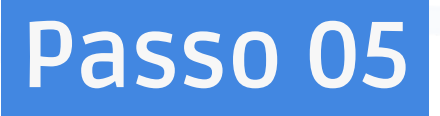

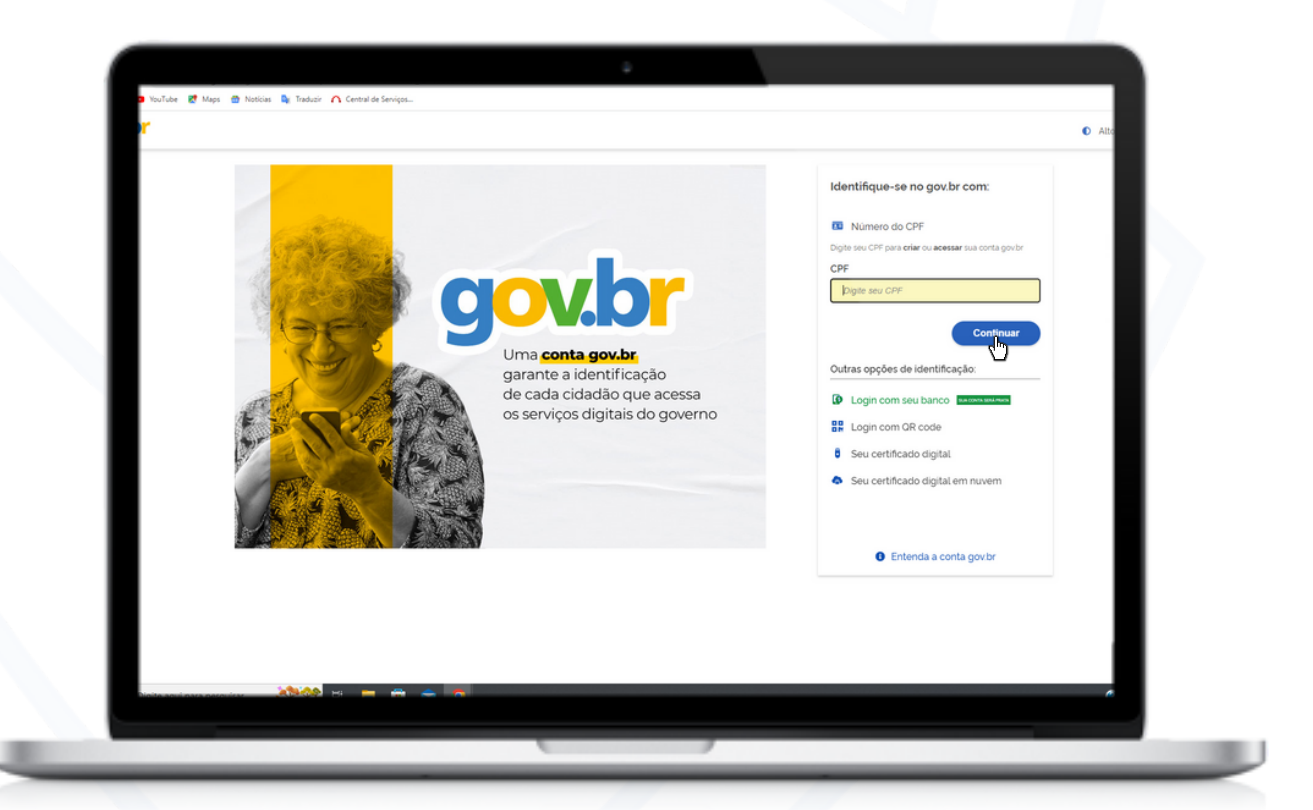

A seguir faça login na sua conta GOV, e caso esteja de acordo com os termos, aceite-os para entrar.

| Pas                                        | so 06                                             |  |
|--------------------------------------------|---------------------------------------------------|--|
|                                            |                                                   |  |
| _                                          | SERVIÇOS DE T.L (PROTIC)                          |  |
| Cultopred                                  | balar<br>s & støge – Universid.<br>Página inicial |  |
| s, chamados<br>se T.L. (PROTIC)            | SERVIÇOS DE 11. PRIOTICI                          |  |
| Universitéria<br>es<br>aste de Covid       | Abrir chamado     Abrir chamado     Abrir chamado |  |
| Passagens ><br>Ie Comunicação ><br>Digital |                                                   |  |
| a UFDPar                                   |                                                   |  |
|                                            | Capylight © PROTICUEDRY 2021                      |  |

#### Logo após, abrirá a página inicial, clique em : " Abrir chamado" no quadro em PROTIC.

| Pass                        | 0 07                                               |                                                            |                  |
|-----------------------------|----------------------------------------------------|------------------------------------------------------------|------------------|
|                             |                                                    |                                                            |                  |
|                             | _                                                  |                                                            |                  |
| CENTRAL DE<br>SERVIÇOS      |                                                    |                                                            |                  |
| 49 Home                     | Abrir chamado para a Pró-Reitoria de Tecnologia da | Informação e Comunicação                                   | · ·              |
| LISTAGEM                    | Setor/sala:                                        |                                                            |                  |
| cadastrados                 | Nome:                                              |                                                            |                  |
| CADASTROS                   | Email:                                             |                                                            |                  |
| Li Serviços de 11 (PROTIC)  | Titulo:                                            |                                                            |                  |
| Prefeitura Universitária    | Descrição:                                         |                                                            |                  |
| Transportes                 |                                                    |                                                            |                  |
| Agendar teste de Covid      |                                                    |                                                            |                  |
| Diárias e Passagens         |                                                    |                                                            |                  |
| 💷 Comunicação Institucional |                                                    |                                                            |                  |
| SERVIÇOS                    | Arquivo:                                           | Escolher arquivo Nenhum arquivo escolhido                  |                  |
| > Assinador Digital         |                                                    | *Tamanho maximo 10MB                                       |                  |
| > Carteininha UFDPar        |                                                    |                                                            |                  |
|                             |                                                    |                                                            |                  |
|                             | Descrição                                          | le Tecnolonia da Informação e Comunicação da HEDDar, diava | am Alvir Chamado |
|                             | Descrição Detalhada                                | re rechologia da mormação e comunicação da or or ar, cuque | em Aun chamado.  |
|                             |                                                    |                                                            |                  |

Detalhe seu pedido de serviços, especificando todas as atribuições. Logo após clique : "Enviar". Aguarde a confirmação da PROTIC, para ter acesso a internet.

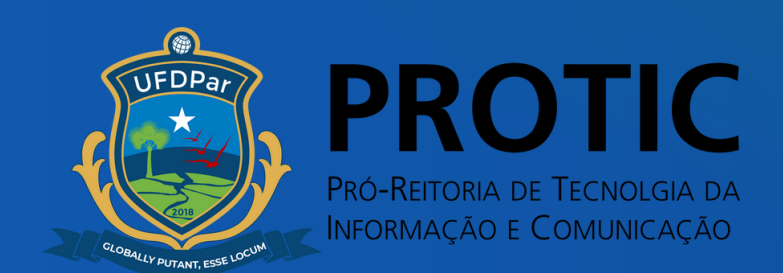